# Data Import / Export Methods in MagicDraw

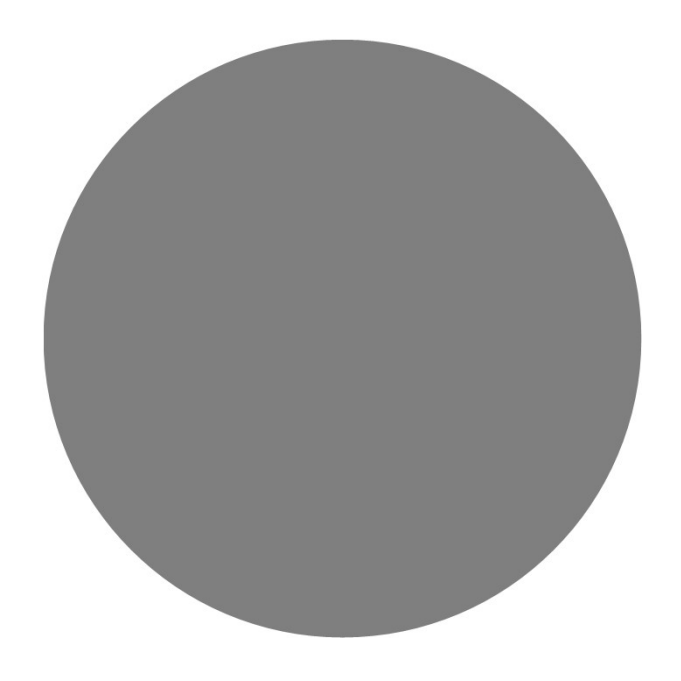

How to receive / provide model information for non-SysML modeling team members (without retyping it)

Rod Wheeler

2/13/2020

### Importing / Using /Exporting Data

- 1) Review Data and understand the schema structure
  - Reports Numerous Templates available to generate views
- 2) Exporting /Importing Model Data
  - Multiple Options available
    - CSV File Format / Excel File Format / HTML
- 3) Integrations with External Tools/Databases
  - Requirements Interchange Format (ReqIF), AP233
  - Open Services for Lifecycle Collaboration (OSLC) OASIS Open Projects
  - Numerous Additional Options Available discussion?

2/13/2020

### **Requirements Resources**

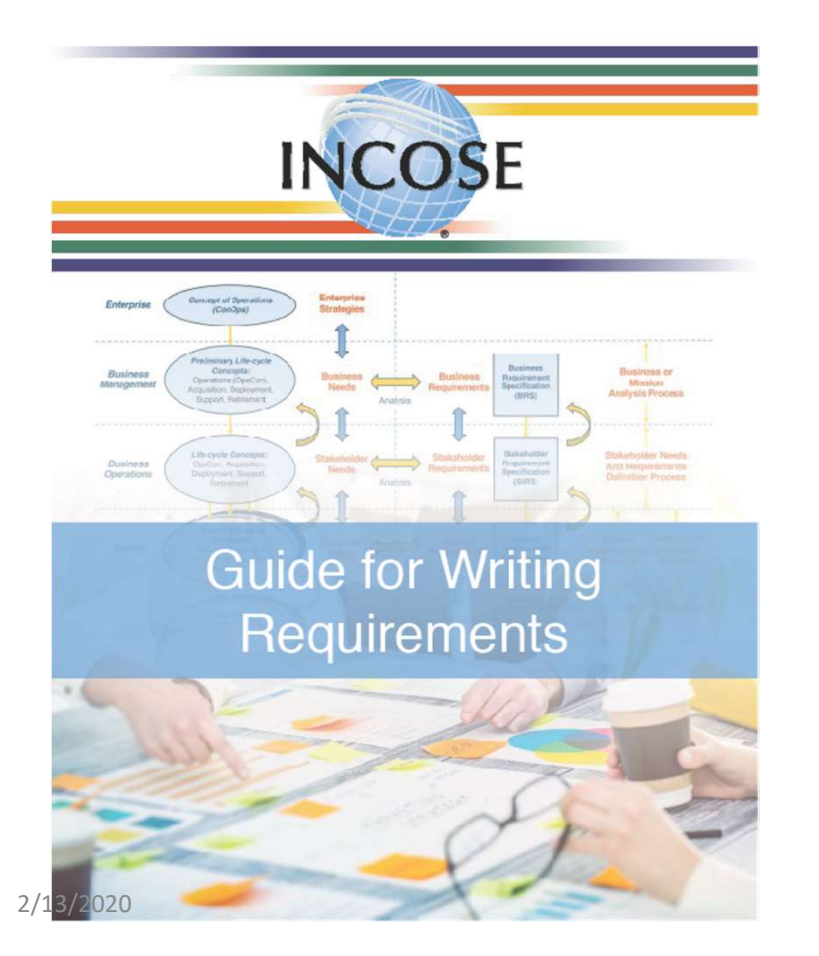

#### INCOSE Guide for Writing Requirements 2019 V3 - Summary Sheet INCOSE business oper level; and syst Dustress Manda Ŧ \$ Operios, Augulo System Needs System System Element System Denuni s, and p

Name IS

l levels. There is an er at several levels. Then level; a business man ans level:

at the next level as shown in Figure In all cases, for each level, the concept ts can be trace needs, and requirements can back to the previous level fr they were either decomposed of

#### Definitions

nts Flew 15288 Proces 2013

An entity is a single thing to which a concept, need or regulations, an enterprise, business unit, service, system, or systematic applications, and a product, procest, human, or organizations, and a product process, human, or organizations, and a product process, human, or appendix and a product process. Human, or appendix and a product process, human, or appendix and a product process. Human, or appendix and a product process, human, or appendix and a product process. Human, or appendix and a product process, human, or appendix and a product process. Human process, and a product process, and a product process, and a product process, and a product process, and a product process, and a product process, and a product process, and a product process, and appendix product process, and appendix product process, and appendix product process, and appendix product process, and appendix product process, and appendix product process, and appendix product process, and appendix product process, and appendix product process, appendix product process, appen

| errow Transformation. Given the need and requirement is a result          | Agreest of Obligations. Since the need and requirement is to be a      |
|---------------------------------------------------------------------------|------------------------------------------------------------------------|
| of formal transformation, the following characteristics of a well-        | part of a fair agreement to meet an oblightion, the allowing           |
| difference of the second second second second second second               | CC - Damyhgrouss: Need statements must be written such that            |
| C J - Moscrary: The second errogainment defines an essential              | the stateholder intert is clear. A requirement is stated in such a     |
| apability, characteristic, constraint, or galality factor needed to       | way that it can be interpreted in only one way by all the intended     |
| satisfy a concept, need or parent requirement.                            | readers.                                                               |
| C J - Appropriate. The specific instrat and amount of detail of the       | - CA - Complete: The requirement sufficiently describes the            |
| med or requirement is appropriate to the level of the entry to            | meensary capability, charterized, constaint, or quality factor         |
| which it refers.                                                          | meensary capability, charterized and the stateholder                   |
| The subschedule and or requirement is transmet                            | understand the requirement.                                            |
| should state a single capability, characteristic, constraint, or          | - CG - Fercibic The need or requirement can be resulted with           |
| quality factor.                                                           | entity, constraints (for example, cost, schedule, technical, legal     |
| C J - Corror: The need must be an accurate representation of the          | etical, statety with acceptable risk.                                  |
| an accurate representation of the need hard requirement should            | - CF - Ferfable: The requirement is structured and worlded such        |
| conform to an approved standard pattern and style gaids en-               | that its realization can be proved (writided) to the custome's         |
| tradard for writing and manazing needs and requirements.                  | satisfaction at the level the requirement exist.                       |
| Table 1. Characteristics of                                               | well-formed requirements.                                              |
| need set is a structured set of agreed-to need expressions for the entity | y and its external interfaces captured in an Entity (Enterprise/Busine |
| nitSystem/System Element/Process/ Needs Document or equivalent            | electronic representation of the set of needs.                         |
| and of manufactures a characterized and of amound to manufactures and     | measuring for the antity and its external interfaces documented in a   |

rprise/Business Unit/System/System Element/Process) Requirem nts Specification

1

INCOSE WGINCOSE-TP-2010-006-03 | 19 July 2019

**Requirements Working Group** 

### Requirements Resources (continued)

#### SYSTEMS ENGINEERING LEADING INDICATORS GUIDE

Version 2.0

January 29, 2010 Supersedes Initial Release, June 2007

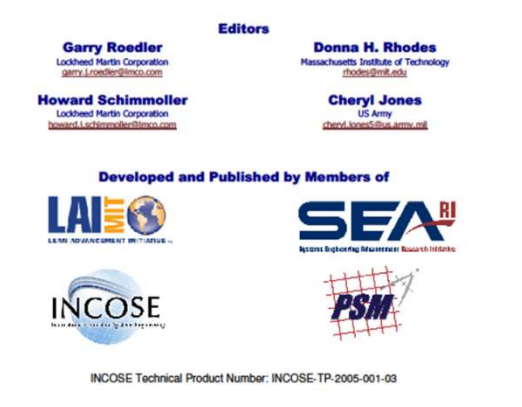

Copyright © 2010 by Massachusetts Institute of Technology, INCOSE, and PSM, subject to restrictions on page 2

2/13/2020

### Magic Draw Plugins – Import/Export

| <ul> <li>FREE MagicDraw Plugins</li> </ul> | 🗆 Plugins (no cost)                   |
|--------------------------------------------|---------------------------------------|
|                                            | Cameo Collaborator Publisher          |
| CSV Import                                 | Cameo Inter-Op Plugin                 |
|                                            | Cameo Safety and Reliability Analyzer |
| Excel Import                               | CSV Import                            |
|                                            | Development Tools                     |
|                                            | Document Modeling                     |
|                                            | Enterprise Architect Import           |
|                                            | Excel Import                          |
|                                            |                                       |

### Exporting Data from MagicDraw -Tables

### • Multiple Options available from table

- CSV File Format / Excel File Format / HTML
- Reports Numerous Templates available

| Junementa indzip [e. (osers (item incentitio | contents (carried and press (contents))                                               |                        |             |                         |
|----------------------------------------------|---------------------------------------------------------------------------------------|------------------------|-------------|-------------------------|
| ols Analyze Collaborate Window H             | lelp                                                                                  |                        |             |                         |
| Create Diagram                               |                                                                                       |                        |             |                         |
| Magic Library Overview                       | Requirement [Read-Only] ×                                                             |                        |             |                         |
| Add New 🔛 Add New                            | ted 📗 Add Existing 🍵 Delete 🖷 Remove From Table 🛛 👳 🔹 👘 🖓 🖓 Unnest 🖓                  | 🖷 Nest 👗 Columns 🎚     | Export 📄 Re | eport 🖞 • 🔊 💿 • 🔺 🔲 • Q |
| ria                                          |                                                                                       |                        |             |                         |
| ope (optional):                              | 0xy Filter: 🕎•                                                                        |                        |             |                         |
| Name                                         | Text                                                                                  | Owner                  | Risk        |                         |
| E 44 MagicLibrary                            | Magic Library                                                                         | Requirements           | Medium      |                         |
| E R 44.1 General requirements                | General requirements                                                                  | E 44 MagicLibrary      |             |                         |
| R 44.1.1 User types BL 3                     | MagicLibrary supports three types of users; librarian, reader, and administrator.     | R 44.1 General requir. | 0           |                         |
|                                              | Each library item is assigned to one or more categories and contains a list of keywor |                        |             |                         |

quirements.mdzip [C:\Users\RWHEELER\Documents\CameoMagicDraw\samples\requirements\]

2/13/2020

### Report Templates - Multiple Out Of The Box templates provided – use as is or "Customize" to generate data views/reports needed

| ×                                          |                                                                                                    |
|--------------------------------------------|----------------------------------------------------------------------------------------------------|
|                                            | 🕻 • 💣 👫 Unnest - 🖺 Nest 📩 Columns 📄 Export 🗎 Report 🖺 • 🛛 🔕 👘 • 🕋 📕 • 🔍 Q                                                                                                    |
|                                            | 📉 😻 Generate Report : Requirement Report 🛛 🗡                                                                                                    |
| New Edit Delate Open Variable Clone Attach | Output options         This page allows you to configure report files, e.g. to select the report files output location and image format, etc. Click Generate button to start generating the report.         er, and         Output Options         Report file:         CNUMERS/RWHEELER/Documental/2019-10-18 test requirement report.docs         Report mage format:         Portable Network Graphics (*,png)         Auto image size:         Fit image to paper (large only)         Display empty value as         Publish to server         Select server: |
|                                            | Aystem                                                                                                    |
|                                            | Kew     Edit     Delete     Open     Vinable     Core     Atach                                                                                                    |

Generate your documents from the model: Note: some external tools are able to parse and consume word INCOSE WG

### Set up a table view

Display rows and columns you wish to export or add data into

Cameo Enterprise Architecture 19.0 - MagicLibrary requirements.mdzip [C:\Users\RWHEELER\Documents\CameoMagicDraw\samples\requirements\]
File Edit View Layout Diagrams Options Tools Analyze Collaborate Window Help

| B Containmen* B Diagrams                  | Magic Library Overview MagicLibrary Requ                                                                        | irrement [Read-Only] X                                                                                   | Theat I columns I P                                                                                            | Dunart III Danaut IV - D |
|-------------------------------------------|----------------------------------------------------------------------------------------------------|----------------------------------------------------------------------------------------------------|----------------------------------------------------------------------------------------------------|--------------------------|
| :: 18 B ☆ Q 0 · g                         | teria                                                                                                    | And Example a period a remove from rable : 20                                                            | The server of the continues of E                                                                               | Export E vehort E        |
| Diagrams S                                | cope (optional):                                                                                                | üxy Filter: 🕎•                                                                                           |                                                                                                    |                          |
| E Activity Diagrams                       | Mana                                                                                                    | Test                                                                                                    | Ourses                                                                                                    | Diek                     |
| Class Diagrams                            | Name                                                                                                    | Manic Library                                                                                            | Owner                                                                                                    | NISK                     |
| Composite Structure Diagrams              | E E 44 MagicLibrary                                                                                             | ringle clotory                                                                                           | Requirements                                                                                                   | Medium                   |
| Content Diagrams                          |                                                                                                    |                                                                                                    |                                                                                                    |                          |
| Dependency Matrices                       |                                                                                                    | General requirements                                                                                     |                                                                                                    |                          |
| E Deployment Diagrams                     | Ci La eneral requirements                                                                                       |                                                                                                    | Let 44 Magicubrary                                                                                             |                          |
| 🖶 🛅 Generic Tables                        | 72.35                                                                                                    | MagicLibrary supports three types of users; librarian, reader, and administrator.                        | 1000                                                                                                    |                          |
| 🗄 🛄 Glossary Tables 3                     | R 44.1.1 User types BL 3                                                                                        |                                                                                                    | R 44.1 General requir                                                                                          |                          |
| E Metric Tables                           |                                                                                                    |                                                                                                    |                                                                                                    |                          |
| Refine Requirement Matrices               | Each library item is assigned to one or more categories and contains a list<br>de (onlines)                     | Each library item is assigned to one or more categories and contains a list of keywor<br>ds (optional)   | P 44.1 Constal comits                                                                                          |                          |
| Relation Map Diagrams                     | LEN 44.1.2 Rein assignment to categories                                                                        | us (optional).                                                                                           | Ling 44.1 General regult                                                                                       |                          |
| E Requirement Containment Maps            |                                                                                                    | MagicLibrary maintains history of item reservations, loans & returns for every reader.                   | 2                                                                                                    |                          |
| E Requirement Derivation Maps 5           | R 44.1.3 Item history maintainance                                                                              |                                                                                                    | R 44.1 General requir                                                                                          |                          |
| Requirement Diagrams                      |                                                                                                    |                                                                                                    |                                                                                                    | -                        |
| Magici ibrary Requirements Table (Require | E R 44.3 Problem Statement                                                                                      | Problem Statement                                                                                        | E 44 Magiel ibrary                                                                                             |                          |
| Satisfy Requirement Matrices              | La La Harrisona Successes.                                                                                      |                                                                                                    | La 44 magicon ary                                                                                              |                          |
| Sequence Diagrams                         | 200                                                                                                    | A large organization maintains a library, which contains books, audio and video recor                    |                                                                                                    |                          |
| 7 State Machine Diagrams                  | R 44.2.1 Library description                                                                                    | ds.                                                                                                    | R 44.2 Problem State                                                                                           |                          |
| E Use Case Diagrams                       |                                                                                                    |                                                                                                    |                                                                                                    |                          |
| 8                                         | IR 44.2.2 Decision to have software system                                                                      | The organization made a decision to implement software system Magicubrary dedica<br>ted for facilitation | R 44.2 Problem State                                                                                           |                          |
| >                                         |                                                                                                    | library usage and management.                                                                            |                                                                                                    |                          |
| 4 d Zoom Documents Departies              | and the second second second second                                                                             | Responsibilities and rights                                                                              | and the second second                                                                                          |                          |
| g & 200m _ Occumental Properties _ 9      | R 44.3 Responsibilities and rights                                                                              |                                                                                                    | E 44 MagicLibrary                                                                                              |                          |
| om La + ×                                 |                                                                                                    | Administrator is companyible for managing Magiet ikeans usage and configuring metage                     |                                                                                                    |                          |
| othing to display 10                      | R 44.3.1 Administrator responsibilities                                                                         | settinas like                                                                                            | R 44.3 Responsibilitie                                                                                         |                          |
|                                           |                                                                                                    |                                                                                                    |                                                                                                    |                          |
|                                           |                                                                                                    | Librarian is responsible for managing inventory data: items and tree of categories.                      |                                                                                                    |                          |
| 11                                        | R 44.3.2 Librarian responsibilities                                                                             |                                                                                                    | R 44.3 Responsibilitie                                                                                         |                          |
| -                                         |                                                                                                    | Pandor may review his profile which contains his researchings loans, requires and                        |                                                                                                    |                          |
| 12                                        | R 44.3.3 Reader rights                                                                                          | his personal data.                                                                                       | R 44.3 Responsibilitie                                                                                         |                          |
|                                           |                                                                                                    |                                                                                                    |                                                                                                    |                          |
|                                           | the second second second second second second second second second second second second second second second se | Item reservation                                                                                         |                                                                                                    |                          |
| 13                                        | E R 44.4 Rem reservation                                                                                        |                                                                                                    | E 44 MagicLibrary                                                                                              |                          |
| -                                         |                                                                                                    | Item reservation general                                                                                 |                                                                                                    |                          |
| 14                                        | E R 44.4.1 Item reservation general                                                                             | addit reper report general                                                                               | R 44.4 Item reservation                                                                                        |                          |
|                                           |                                                                                                    |                                                                                                    | The second second second second second second second second second second second second second second second s |                          |
|                                           | -                                                                                                    | Item may be found either by browsing the category tree or searching for items by th                      | -                                                                                                    |                          |
| 13                                        | LE 44.4.1.1 Methods to find item                                                                                | eir property values.                                                                                     | R 44.4.1 Item reserv                                                                                           |                          |
| -                                         |                                                                                                    | If reader finds a desirable item, he makes a reservation for it.                                         |                                                                                                    |                          |
| 16                                        | R 44.4.1.2 Found item reservation                                                                               |                                                                                                    | R 44.4.1 Item reserv                                                                                           |                          |
|                                           |                                                                                                    |                                                                                                    |                                                                                                    |                          |
|                                           |                                                                                                    | If the item is immediately available then the reader is informed that he may contact li                  |                                                                                                    |                          |
| 12                                        | LBJ 44.4.1.3 Immediat loaning of available                                                                      | e pranan for roaning it according to the made reservation.                                               | LBI 44.4.1 Item reserv                                                                                         |                          |
|                                           |                                                                                                    | If the item is currently loaned out or assigned to another reservation then the reserv                   |                                                                                                    |                          |
| 18                                        | R 44.4.1.4 Waiting list for not available                                                                       | it ation is put to the                                                                                   | R 44.4.1 Item reserv                                                                                           |                          |
|                                           |                                                                                                    |                                                                                                    |                                                                                                    |                          |

### Select the File type you wish to export/import

- From the Table view, you are given three options, with similar behavior on each option;
  - CSV Comma Separated Values
  - HTML Hyper Text Markup Language
  - Excel Workbook (supports sync)

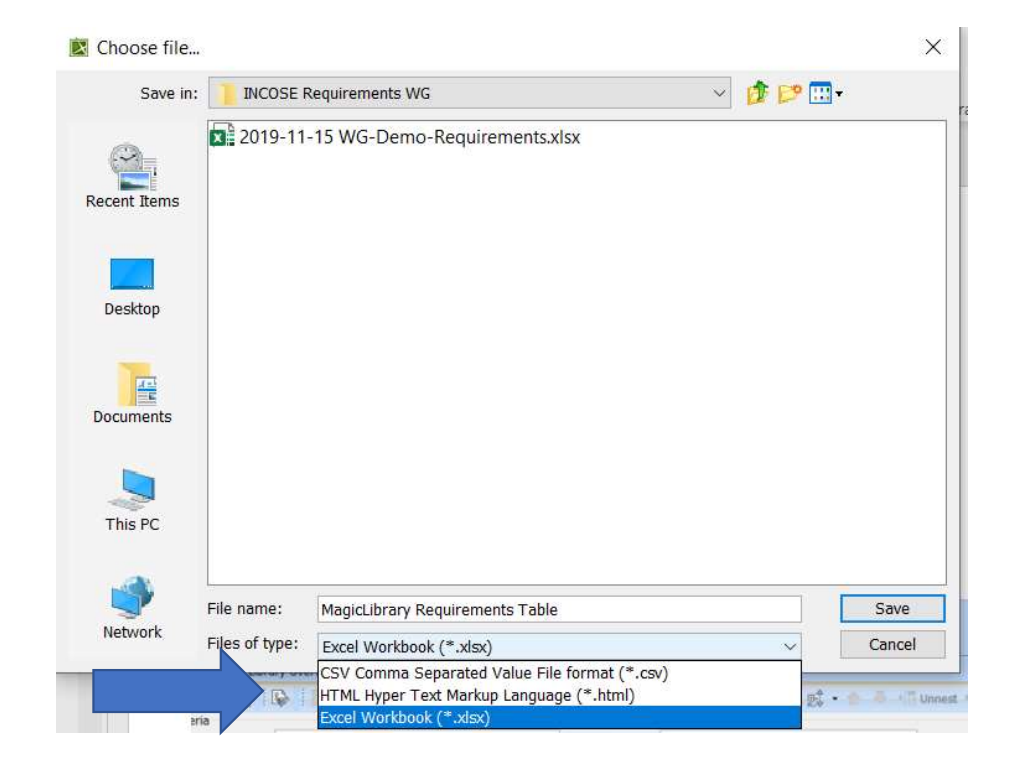

Reliability, Safety, Logistics were able to use Excel files with their specialty tools

### Excel Export and Sync Option

 Perform a File export first to establish a template that can be subsequently modified

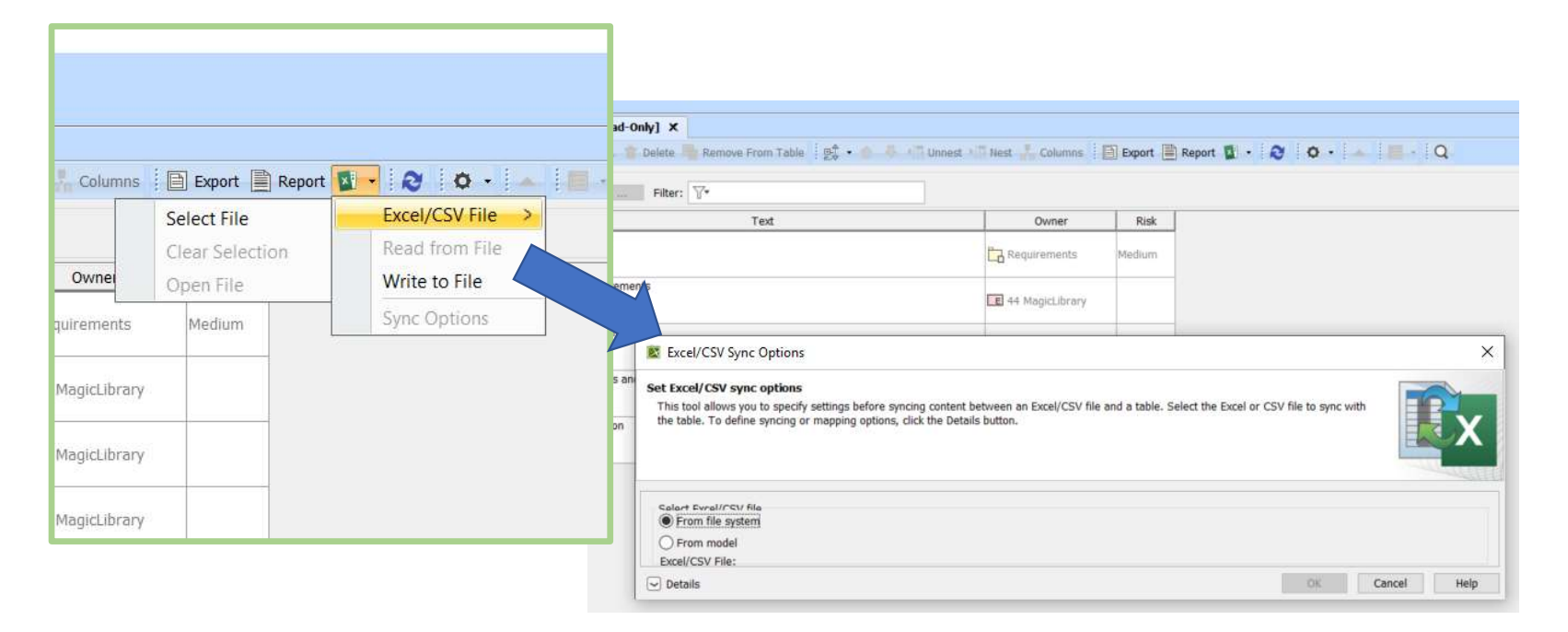

### Expand the Details dialog to set Sync Options

- Expand the Details dialog at bottom left of form to set Sync Options
- Select the file to populate the mapping options

|      | ΦΥΥ                                     | Futer: U*                                                                                                    |                                                                  |                             |                             |                  |
|------|-----------------------------------------|----------------------------------------------------------------------------------------------------|------------------------------------------------------------------|-----------------------------|-----------------------------|------------------|
|      |                                         | Text                                                                                                    | Owner                                                            | Risk                        |                             |                  |
|      | Magic Library                           |                                                                                                    | Requirements                                                     | Medium                      |                             |                  |
|      | General requirement                     | nts                                                                                                    | E 44 MagicLibrary                                                |                             |                             |                  |
|      | Problem Statement                       | Excel/CSV Sync Ontions                                                                                                    |                                                                  |                             |                             |                  |
| ihts | Responsibilities an<br>Item reservation | Set Excel/CSV sync options<br>This tool allows you to specify settings before sync<br>the table. To define syncing or mapping options, c        | ing content between an Excel/CSV file<br>ick the Details button. | and a table. Select the Exc | el or CSV file to sync with | Cx               |
|      |                                         | Select Excel/CSV file<br>From file system<br>From model<br>Excel/CSV File:<br>Sync Options<br>If rows in the file are deleted: Mark as obsolete | ~                                                                |                             |                             | <mark>4</mark> 8 |
|      |                                         | Mapping Options Sheet: First cell: CSV delimiter: First row contains headings Table Columns                                                     | Drag columns from right o                                        | r left to map               | Excel/CSV Columns           |                  |
|      |                                         |                                                                                                    |                                                                  | * 1                         |                             |                  |
|      |                                         |                                                                                                    |                                                                  |                             |                             |                  |

2/13/2020

# Description of the Excel/CSV Sync Options dialog areas

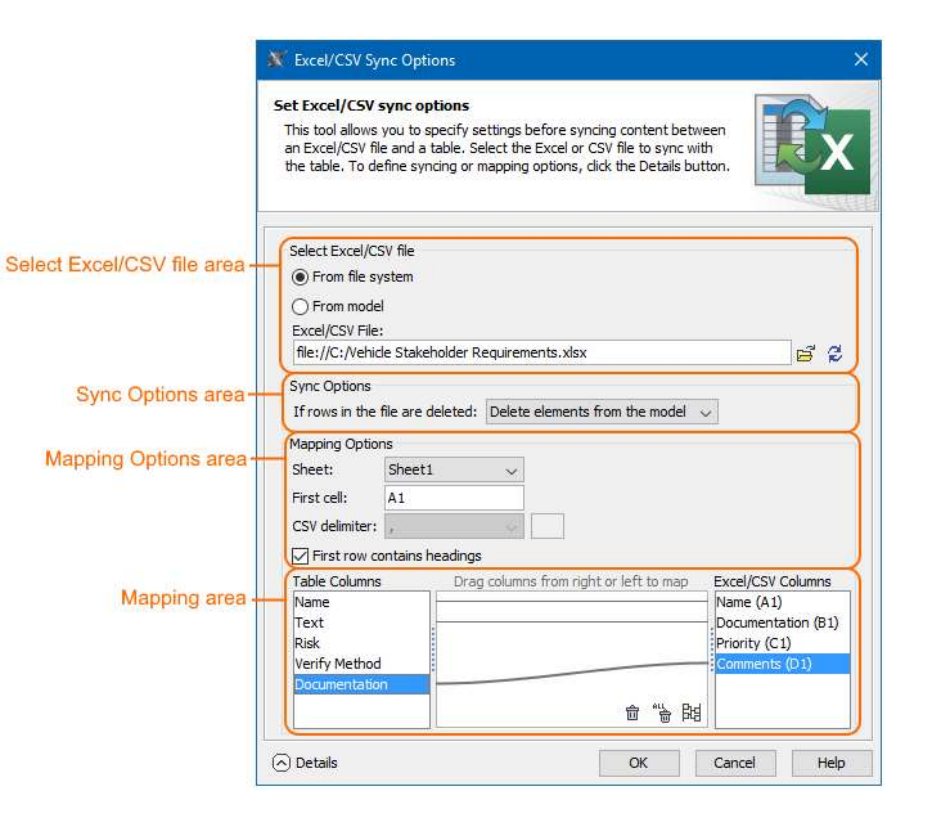

2/13/2020

### Setting the Sync Mapping

- Select the File
- Select the Sync Option
- Establish Relationship between the Model and Excel File Row Names

|                 | 😰 Excel/CSV Sync Options                                                                                                    | >                   |
|-----------------|----------------------------------------------------------------------------------------------------|---------------------|
| Name            | Set Excel/CSV sync options                                                                                                    |                     |
| irary           | This tool allows you to specify settings before syncing content between an Excel/CSV file and a table. Select the Excel or CS the table. To define syncing or mapping options, click the Details button. | V file to sync with |
| ieral requirem  |                                                                                                    |                     |
| blem Stateme    | Select Excel/CSV file                                                                                                    |                     |
|                 | From mile system     From model                                                                                                    |                     |
| ponsibilities a | Excel/CSV File:                                                                                                    |                     |
|                 | file://C:/Users/RWHEELER/Documents/INCOSE/HSV MBSE Working Group/Test Import file - excel - MagicLibrary Requirem                                                                                        | ents Table.xlsx 📑 👌 |
| n reservation   | Sync Options                                                                                                    |                     |
|                 | If rows in the file are deleted: Mark as obsolete                                                                                                    |                     |
|                 | Mapping Options Delete elements from the model<br>Remove elements from the table                                                                                                    |                     |
|                 | Sheet: Mark as obsolete                                                                                                    |                     |
|                 | First cell: A1                                                                                                    |                     |
|                 | CSV delimiter:                                                                                                    |                     |
|                 | First row contains headings                                                                                                    |                     |
|                 | Table Columns Drag columns from right or left to map                                                                                                    | Excel/CSV Columns   |
|                 | Name                                                                                                    | Requirement (A1)    |
|                 | Text                                                                                                    | Text (81)           |
|                 | Owner                                                                                                    | Parent (C1)         |
|                 | Risk                                                                                                    | Priority (D1)       |
|                 |                                                                                                    |                     |
|                 | 승 %                                                                                                    |                     |
|                 | DH M B                                                                                                    |                     |
|                 |                                                                                                    |                     |

2/13/2020

### CSV Import setup

After you open a project, you can start the CSV Import plugin by clicking File > Import From > Import CSV on the MagicDraw main menu. The Import CSV: Setup dialog, see figure below, will appear.

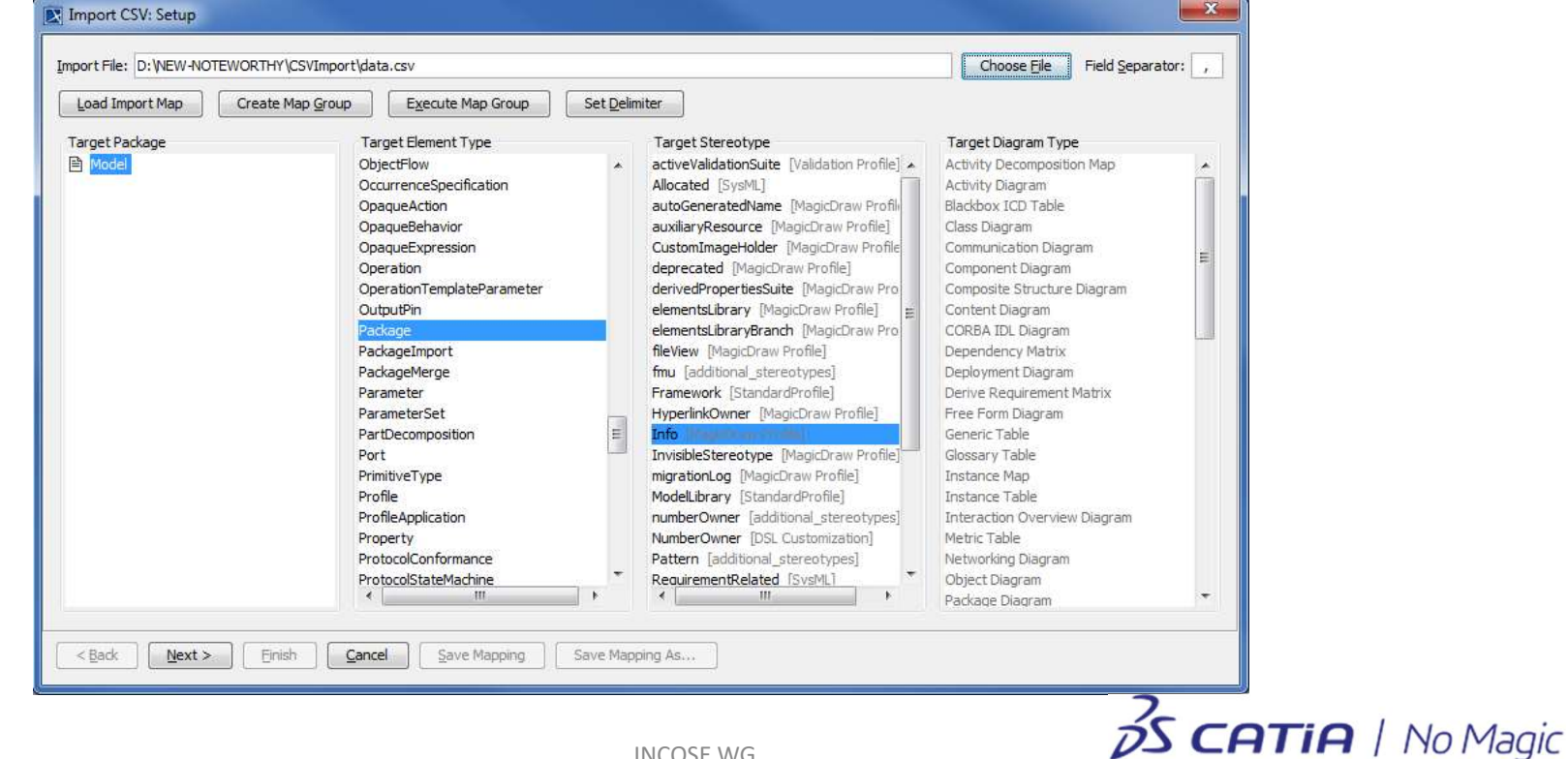

2/13/2020

## Interchange with External Tools: Export / Import

- ReqIF<sup>™</sup> Requirements Interchange Format
- <u>https://www.omg.org/spec/</u> <u>ReqIF/About-ReqIF/</u>
- OMG Open Standard Interface used by numerous commercial tools in exchanging requirements information
- OSLC OASIS Open Source

| File           | Edit View Layout Diagrams        | Options Tools | Analyze Collaborate Window Help                    |        |
|----------------|----------------------------------|---------------|----------------------------------------------------|--------|
|                | New Project                      | Ctrl+Shift+N  | reate Diagram 👘 🔛                                  |        |
|                | Open Project                     | Ctrl+O        | agic Library Overview 게 MagicLibrary Requirement [ | Read   |
|                | Save Project                     | Ctrl+S        | 🔒 🔯 Add New 🐘 Add Nested 📄 Add Existin             | ng     |
|                | Save Project As                  |               |                                                    |        |
| à              | Close Project                    |               | ptional):                                          |        |
| Ċ              | Close All Projects               |               | Name                                               |        |
|                | Migrate Legacy DDL Models        |               | Magic Library                                      | ary    |
|                | Open Element from URL            |               |                                                    |        |
|                | Model Execution & Integration    |               | General re<br>R 44.1 General requirements          | quirei |
|                | Use Project                      | 3             |                                                    | tatom  |
|                | Import From                      |               | R 44.2 Problem Statement                           | tatem  |
|                | Export To                        |               | Project Usage                                      |        |
|                | Convert To                       |               | Template                                           | 3      |
|                | Share Packages                   |               | UML Clean XMI File                                 | 01     |
| -              | Save as Image                    |               | PES (v2.02) File                                   | 935    |
| 4              | Print                            | Ctrl+P        | UML 2.5 XMI File                                   | 1      |
|                | Print Preview                    |               | MOF XMI File                                       | >      |
| 5              | Print Options                    |               | Requirements Interchange Format (ReqIF) File       | >      |
|                | Project Properties               |               | SCXML File                                         |        |
| 1              | Switch Projects                  | 3             | EMF Ecore File                                     | 2      |
| <sup>a</sup>   | 1 C:\Usibrary-requirements.mdzip |               | Eclipse UML2 XMI File                              | 2      |
| ſ              | 2 RequiValidation Test Set/trunk |               | APDL File                                          |        |
| C <sup>1</sup> | 3 Requilidation Test Set 2/trunk |               | Event/CCV/File                                     |        |
| <sup>a</sup>   | 4 C:\Uslidation Test Set 2.mdzip |               | Excel/CSV File                                     |        |
|                | Exit                             |               | Phancady System Architect DODAP 1.5                | -      |
|                |                                  | Filter is r   | tt Cameo Data Modeler                              |        |
| b              | ☑ Notification Window            |               | Envin                                              |        |
|                | ation Window                     |               |                                                    | -      |

INCOSE WG

2/13/2020

HOME STENAY LEGAL 1 1 1 1 1

ABOUT THE REQUIREMENTS INTERCHANGE FORMAT SPECIFICATION VERSION 1.2

#### REQIF™

#### **Requirements Interchange Format**

This document is created to inform: - Persons interested in exchanging requirements data between argonizations that do not have a possibility to share the same repository. - Requirements authoring tool vendors who want to support the Requirements hartchange Format (ReQF) with export and impart interfaces for their requirements authoring tools. - Tool vendors other than requirements authoring tool vendors who wish to interchange, requirements for documentation or other purposes. - Anyone interested in defining, interchanging, storing, etc., requirements in a standard interchange format.

| Requir  | ements Interchange Format                                   |
|---------|-------------------------------------------------------------|
| Acron   | ym:                                                         |
| RegIP   | au -                                                        |
| Versio  | rc .                                                        |
| 1.2     |                                                             |
| Docum   | ent Status:                                                 |
| formal  | 0                                                           |
| Public  | ation Date:                                                 |
| July 20 | 16                                                          |
| Categ   | aries;<br>in (Https://Www.omg.arg/Spec/Category/Domair/)    |
| Manuf   | acturing (Https://Www.amg.org/Spec/Category/Manufacturing/) |
| IPR M   | ode @ (http://doc.omg.org/ipr)                              |
| RF-Lin  | nited O                                                     |
|         |                                                             |

Specification (https://www.omg.org/spec/Reg/F/1.2/PDF)

#### TABLE OF CONTENTS

Tale

About the Specification
 Companies that have controlsed to the development of this Specification
 Specification Documents
 Normative Documents
 Informative Documents
 Informative Documents
 Informative Documents
 Istary
 Formal Versions
 Links

COMPANIES THAT HAVE CONTRIBUTED TO THE DEVELOPMENT OF THIS SPECIFICATION

Capyright © 2010 88solutions (/spec/company/88solutions)
 Capyright © 2010 Atege now (PTC (/spec/company/ptc))

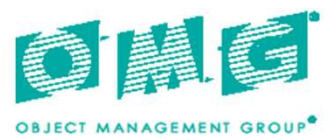

#### Requirements Interchange Format (ReqIF)

Version 1.2

OMG Document Number: formal/2016-07-01 Standard document URL: http://www.omg.org/spec/ReqIF/1.2 Machine Consumable Files: Normative: http://www.omg.org/spec/ReqIF/20110401/reqif.xsd http://www.omg.org/spec/ReqIF/20110401/reqif.xsd

2/13/2020

**INCOSE WG** 

•

Date: July 2016

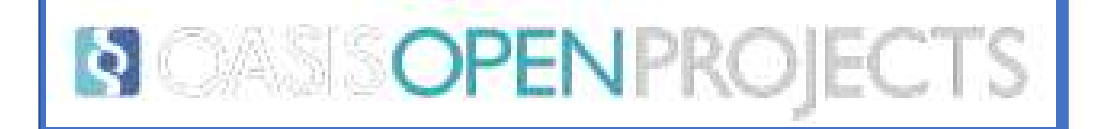

**OPEN**PROJECTS

13

OSLC

=

### Open Services for Lifecycle Collaboration

Creating standard REST APIs to connect data

Achieving the Digital Thread

Use OSLC to connect your data and achieve the digital thread across domains, applications, and organizations

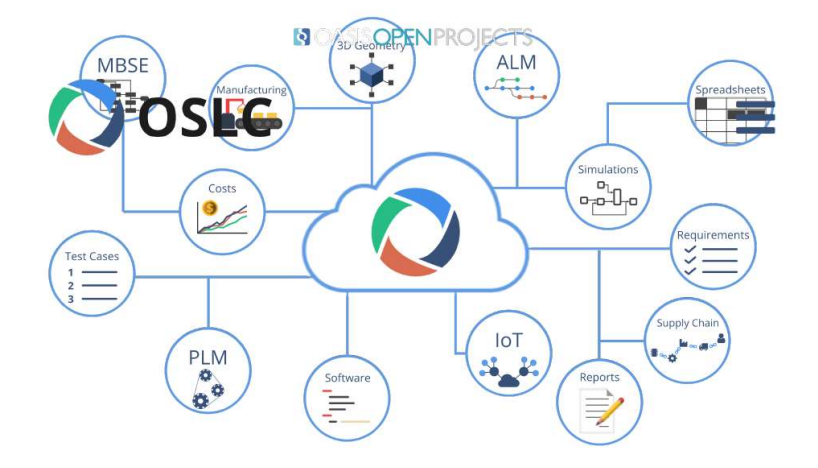

### CameoData Hub - \$\$\$ MagicDraw Plugin Capabilities / introduction

The primary use of Cameo DataHub is copying data with synchronization capabilities to and from the following requirement management tools.

- MagicDraw (MagicDraw<sup>®</sup> with SysML and UPDM Plugin 18.5)
- IBM<sup>®</sup> Rational<sup>®</sup> DOORS<sup>®</sup> (8.0, 8.1, 8.2, 8.3, 9.0, 9.1, 9.2, 9.3, 9.4, 9.5, and 9.6)
- IBM<sup>®</sup> Rational<sup>®</sup> DOORS<sup>®</sup> Next Generation 4.x, 5.x, and up to 6.0.4
- HP Application Lifecycle Management (ALM) 12.x
- CSV files

Can copy text-based requirements and requirement objects between the applications mentioned above.

2/13/2020

### DataHub: Data Sources

- DataHub supports multiple file connection types;
- Comma Separated Values
- IBM DOORS
- IBM DOORS Next Generaltion
- OSLC Provider

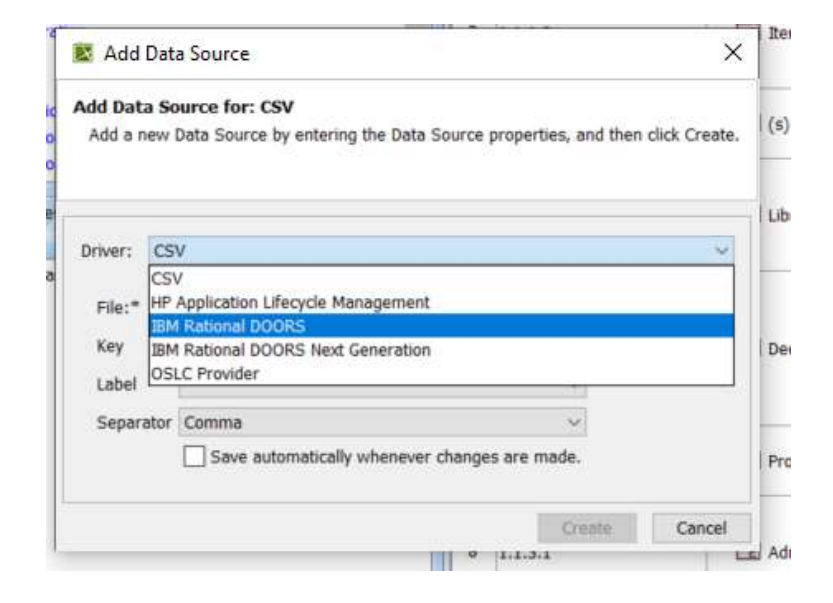

### DATAHub – CSV

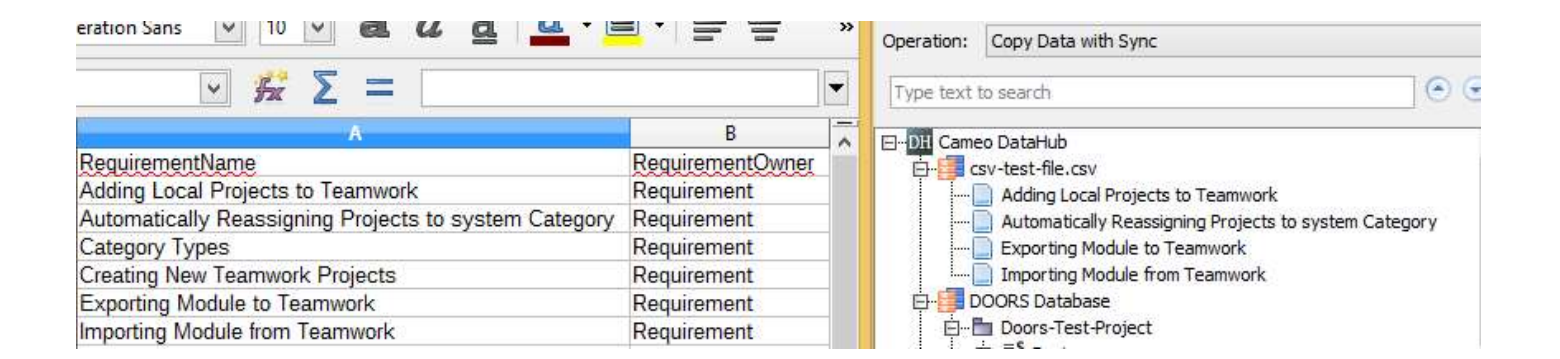

The CSV file is not updated when the updates on the tree-view CSV Data Source are not saved.

2/13/2020

### CSV Data Mapping in DataHub

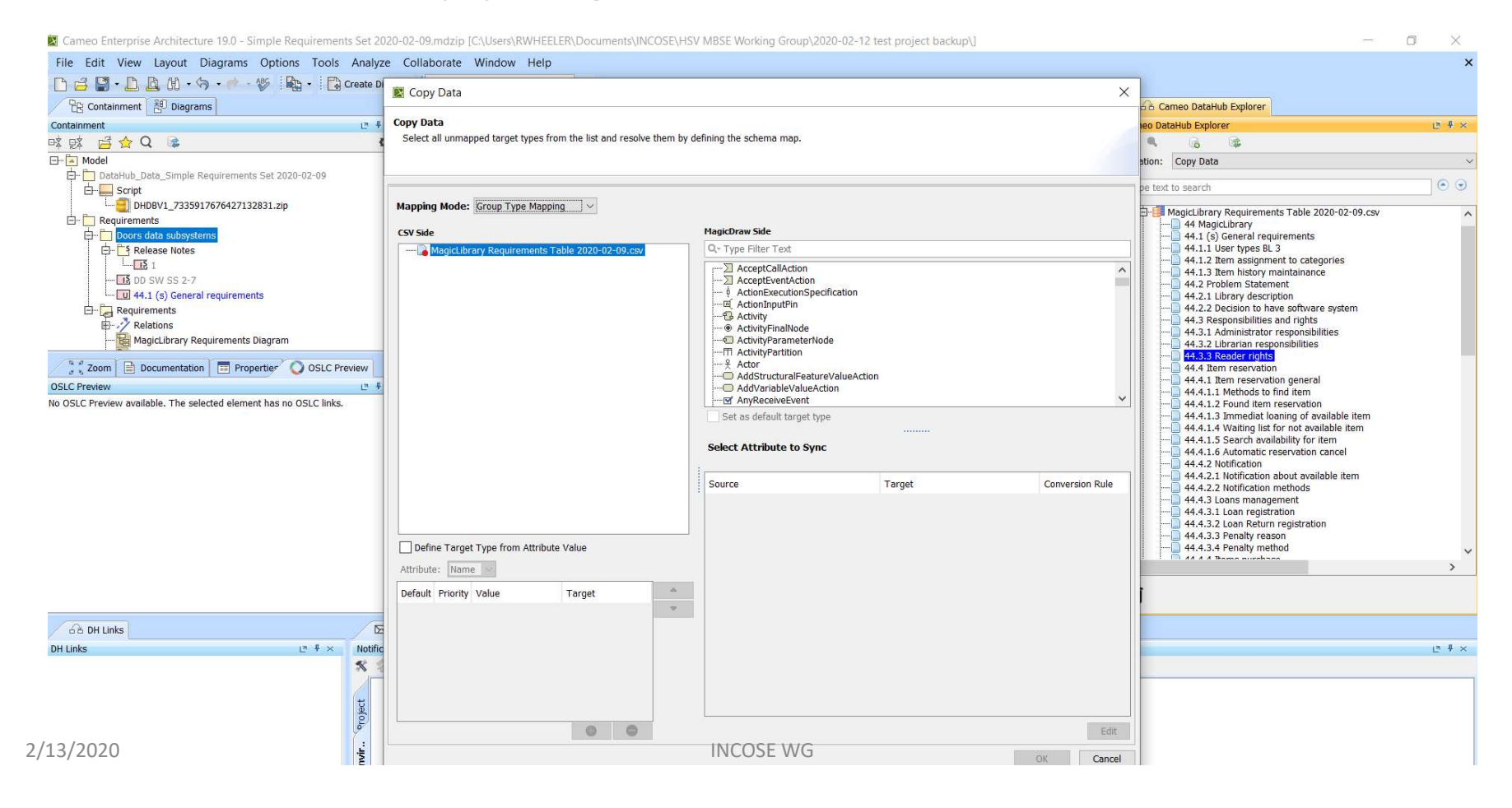

D X File Edit View Layout Diagrams Options Tools Analyze Collaborate Window Help 📔 🚔 📲 • 🛄 🛄 • 🎧 • 🥐 - 💖 🏠 • 🔀 Create Diagram Containment 🔠 Diagrams 4 Þ 🗉 6 Cameo DataHub Explorer MagicLibrary Requirement... X E + × Containment E # × 🔶 🐣 📴 🗛 🚺 Add New 🔚 Add Nested 📮 Add Existing... 🍿 Delete 🎽 🛒 🔹 🌰 Cameo DataHub Explorer 👌 🙋 - 🔺 🗐 - Q 喀威 🛱 🚖 Q 🝺 φ. (# Q, 6 Criteria 🖃 🔁 Model ~ Scope (optional): Drag elements from the Model Browser Oxy ... Filter: 🖓 Operation: Copy Data V 🚊 🛅 DataHub\_Data\_Simple Requirements Set 2020-02-09  $\odot$ Type text to search 🗄 📃 Script Name Text \_\_\_\_\_\_ DHDBV1\_7335917676427132831.zip Magic Library 🖨 📑 MagicLibrary Requirements Table 2020-02-09.csv ~ 1 🖃 🔳 44 MagicLibrary Requir E Requirements 44 MagicLibrary 😑 🛅 Doors data subsysten 44.1 (s) General require (s) General requirements 44.1.1 User types BL 3 E Release Notes E R 44.1 (s) General requirements 2 E 44 Ma 44.1.2 Item assignment to categories 15 1 44.1.3 Item history maintainance DD SW SS 2-7 MagicLibrary supports three types of users; librarian, reader, and administrator. 44.2 Problem Statement R 44.1.1 User types BL 3 R 44.1 ( 3 44.2.1 Library description 44.2.2 Decision to have software system 🗄 🔁 Requirements 44.3 Responsibilities and rights Relations Each library item is assigned to one or more categories and contains a list of keywor 44.3.1 Administrator responsibilities R 44.1.2 Item assignment to categories R 44.1 ( 4 ds (optional). - 😼 MagicLibrary Requirements Diagram 44.3.2 Librarian responsibilities 44.3.3 Reader rights 👫 🖁 Zoom 📄 Documentation 🔲 Properties 🚫 OSLC Preview 🕅 Copy Data Summary X 44.4 Item reservation 44.4.1 Item reservation general **OSLC Preview** E # × Copy Data process completed. 44.4.1.1 Methods to find item No OSLC Preview available. The selected element has no OSLC links. 44.4.1.2 Found item reservation 44.4.1.3 Immediat loaning of available item 44.4.1.4 Waiting list for not available item 44.4.1.5 Search availability for item 44.4.1.6 Automatic reservation cancel Close << Details 44.4.2 Notification 44.4.2.1 Notification about available item Details: 44.4.2.2 Notification methods Success 44.4.3 Loans management 44.4.3.1 Loan registration MagicLibrary Requirements Table 2020-02-09.csv [CSV] Simple Requirements Set 2020-02-09 [MagicDraw] 44.4.3.2 Loan Return registration 44.4.3.3 Penalty reason 44.1 (s) General requirements 44.1 (s) General requirements 44.4.3.4 Penalty method < > Ô 6 DH Links DH Links LT # × Notification LT # × \* \* Project Envir.. Logged in as rwheeler [teamwork.mitre.org:3579] **INCOSE WG** Θ ⊙ 100% ∨ 🔍 🧶 👘

🛿 Cameo Enterprise Architecture 19.0 - Simple Requirements Set 2020-02-09.mdzip [C:\Users\RWHEELER\Documents\INCOSE\HSV MBSE Working Group\2020-02-12 test project backup\]

### DataHub – DOORS Requirements Explorer

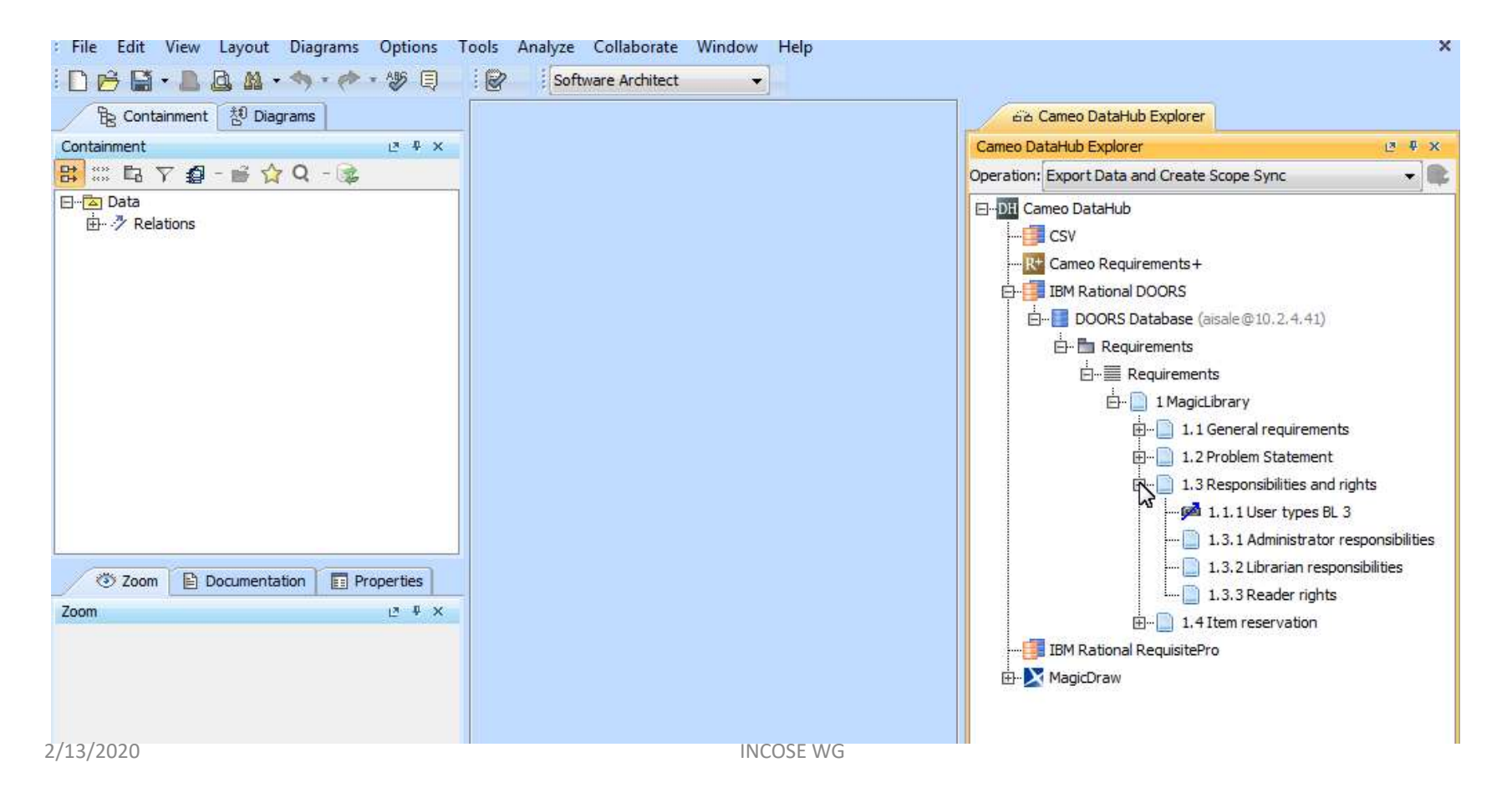

### DataHub Schema Map Manager

|                                                                                                    |        | Outurhall<br>Macros                                                                         | ×                                                         | 1                                            |         | Synchron<br>Datamus<br>Detuma P<br>Detuma P | ion updates to Data Source<br>Exploret<br>well<br>larrenary                                                  | a berthe         | Er in Understanden<br>Er in Understand<br>Er Er Sich für 1 – Hertbere<br>Er Er Sich für 1 – Hertbere<br>Er Er Sich für 2 – Hertbere                                                                                                    |
|----------------------------------------------------------------------------------------------------|--------|---------------------------------------------------------------------------------------------|-----------------------------------------------------------|----------------------------------------------|---------|---------------------------------------------|----------------------------------------------------------------------------------------------------|------------------|----------------------------------------------------------------------------------------------------|
| Constructions Construction Of Pagemer Of Bill Pagemer Of States and States and States an                                                                                                    | N OF   | Oreck Spation<br>Expression E<br>Earners Colla<br>Generate Co                               | ng<br>satsarition<br>discration<br>dis                    |                                              | 1 Ta 11 | nagerine<br>arte                            | Each Strong Sam is progress to one<br>An (optimer)<br>Mage() any manifest listing of A<br>Position Statement | a mare telling   | El Defenit     Esperanne, Charge Angenetite     Esperanne, Charge Angenetite     Esperanne, Charge Angenetite     Esperanne, Charge Angenetite     Esperanne, Charge Angenetite     Esperanne, Charge Angenetite     Esperanne, Charge Angenetite     Esperanne, Charge Angenetite     Esperanne, Charge Angenetite     Esperanne, Charge Angenetite                                                                                                    |
|                                                                                                    | 120020 | Diagram Pre<br>Table Report<br>Resourcement<br>Resourcement<br>resourcement<br>resourcement | nemtation PowerFord<br>1<br>1 Tatine (Type B)<br>1 Report | AR+1<br>AR+2<br>AR+3<br>AR+3<br>AR+4<br>AR+5 | -       |                                             | Migo Linety<br>(3) Second Ingoromotic<br>MigoLinety apports from Space                                       | A)<br>Frank Mart | Control of the second second sec |
| Concernent of Degrees<br>Concernent of Degrees<br>Concernent<br>Concernent<br>Concerne |        | Nudel Trave<br>Hyperlinks<br>Project Merg<br>Service Char<br>Report Miga                    | e Soon<br>Aschatsee<br>e<br>ret Cration Witant,<br>et,    | CM-248-0                                     |         |                                             | na landaga - 2 mena - 2 mena<br>Inter - 74                                                                   | 5.2 E            | enen Detend Septem   T Generalisation Projected  <br>anna Seater<br>4 B<br>Copy Sea with Sym                                                                                                    |

### Identify Elements to Import from DOORS

- Establishing mapping in datahub is preformed in similar to the excel and csv file;
- Select the data type
- Select the data attributes to be populated
- Select the direction of data flow (from file, to file, or bidirectional sync)

| Sync Direction:                                                                                              | Two-way Sync                                   | 💮 Source to Target                                                                                                    | 🔘 Targ           | et to Source      |
|----------------------------------------------------------------------------------------------------|------------------------------------------------|----------------------------------------------------------------------------------------------------|------------------|-------------------|
| Mapping Type: Group Type Mapp                                                                                | ning 👻                                         |                                                                                                    |                  |                   |
| Source Tree                                                                                                  | uirements                                      | Q der                                                                                                    |                  |                   |
| Link::/Requirements/DOORS                                                                                    | i Links                                        | E-Types                                                                                                    |                  |                   |
| Object:/Requirements/Requ                                                                                    | urements                                       | i                                                                                                    |                  |                   |
|                                                                                                    |                                                |                                                                                                    |                  |                   |
|                                                                                                    |                                                |                                                                                                    |                  |                   |
|                                                                                                    |                                                |                                                                                                    |                  |                   |
|                                                                                                    |                                                | N N                                                                                                    |                  |                   |
|                                                                                                    |                                                |                                                                                                    |                  |                   |
|                                                                                                    |                                                |                                                                                                    |                  |                   |
|                                                                                                    |                                                | \$                                                                                                    |                  |                   |
|                                                                                                    |                                                | Set as default target type                                                                                                    |                  |                   |
|                                                                                                    |                                                | Set as default target type                                                                                                    |                  |                   |
|                                                                                                    |                                                | Set as default target type                                                                                                    |                  |                   |
| Exclude all unmapped nodes from                                                                              | m Scope Sync relations.                        | Select Attribute to Sync<br>Source Attribute                                                                                                    | Target Attribute | Transformation Ru |
| Exclude all unmapped nodes from                                                                              | m Scope Sync relations.                        | Select Attribute to Sync<br>Source Attribute<br>Absolute Number (Readonly)                                                                                                    | Target Attribute | Transformation Ru |
| Exclude all unmapped nodes from                                                                              | m Scope Sync relations.                        | Set as default target type Select Attribute to Sync Source Attribute Absolute Number (Readonly) Created By (Readonly)                                                                                                    | Target Attribute | Transformation Ru |
| Exclude all unmapped nodes from<br>Define Target Type from Attribu                                           | m Scope Sync relations.<br>Ite Value           | Set as default target type Select Attribute to Sync Source Attribute Absolute Number (Readonly) Created 9(Readonly) Created On(Readonly)                                                                                                    | Target Attribute | Transformation Ru |
| Exclude all unmapped nodes from Define Target Type from Attribut (Created By)                                | m Scope Sync relations.<br>Ite Value           | Set as default target type Select Attribute to Sync Source Attribute Absolute Number (Readonly) Created DR(Readonly) Created OR(Readonly) Last Modified By(Readonly)                                                                                            | Target Attribute | Transformation Ru |
| Exclude all unmapped nodes from Define Target Type from Attribute: Created By                                | m Scope Sync relations.<br>Ite Value           | Set as default target type Select Attribute to Sync Source Attribute Absolute Number (Readonly) Created 9v(Readonly) Last Modified Bv(Readonly) Last Modified Bv(Readonly) Last Modified Or(Readonly)                                                           | Target Attribute | Transformation Ru |
| Exclude all unmapped nodes from Define Target Type from Attribut Created By Default Priority Value           | m Scope Sync relations.<br>Ite Value<br>Target | Set as default target type Select Attribute to Sync Source Attribute Absolute Number (Readonly) Created By(Readonly) Last Modified On(Readonly) Last Modified On(Readonly) Source(Readonly) Source(Readonly) Source(Readonly) Source(Readonly) Source(Readonly) | Target Attribute | Transformation Ru |
| Exclude all unmapped nodes from Define Target Type from Attribu Attribute: Created By Default Priority Value | m Scope Sync relations.<br>Ite Value           | Set as default target type Select Attribute to Sync Source Attribute Absolute Number (Readonly) Created SyReadonly) Created SyReadonly) Last Modified Dy(Readonly) Source (Readonly) Source (Readonly) Source (Readonly) Source (Readonly)                      | Target Attribute | Transformation Ru |
| Exclude all unmapped nodes from Define Target Type from Attribu Attribute: Created By Default Priority Value | m Scope Sync relations.<br>Ite Value<br>Target | Set as default target type Select Attribute to Sync Source Attribute Absolute Number (Readonly) Created Dr(Readonly) Last Modified Dr(Readonly) Last Modified Dr(Readonly) Source(Readonly) Source(Readonly) Target(Readonly) Target(Readonly)                  | Target Attribute | Transformation Ru |

2/13/2020

### Requirements Synchronized in Both Tools or

one-way sync

- Note the requirements in MagicDraw are blue as the model has not been saved after sync.
- Each requirement has an "S" indicating it is synchronized with DOORS.
- Changes made in either tool can be pushed to the other tool by selecting update on the DataHub menu

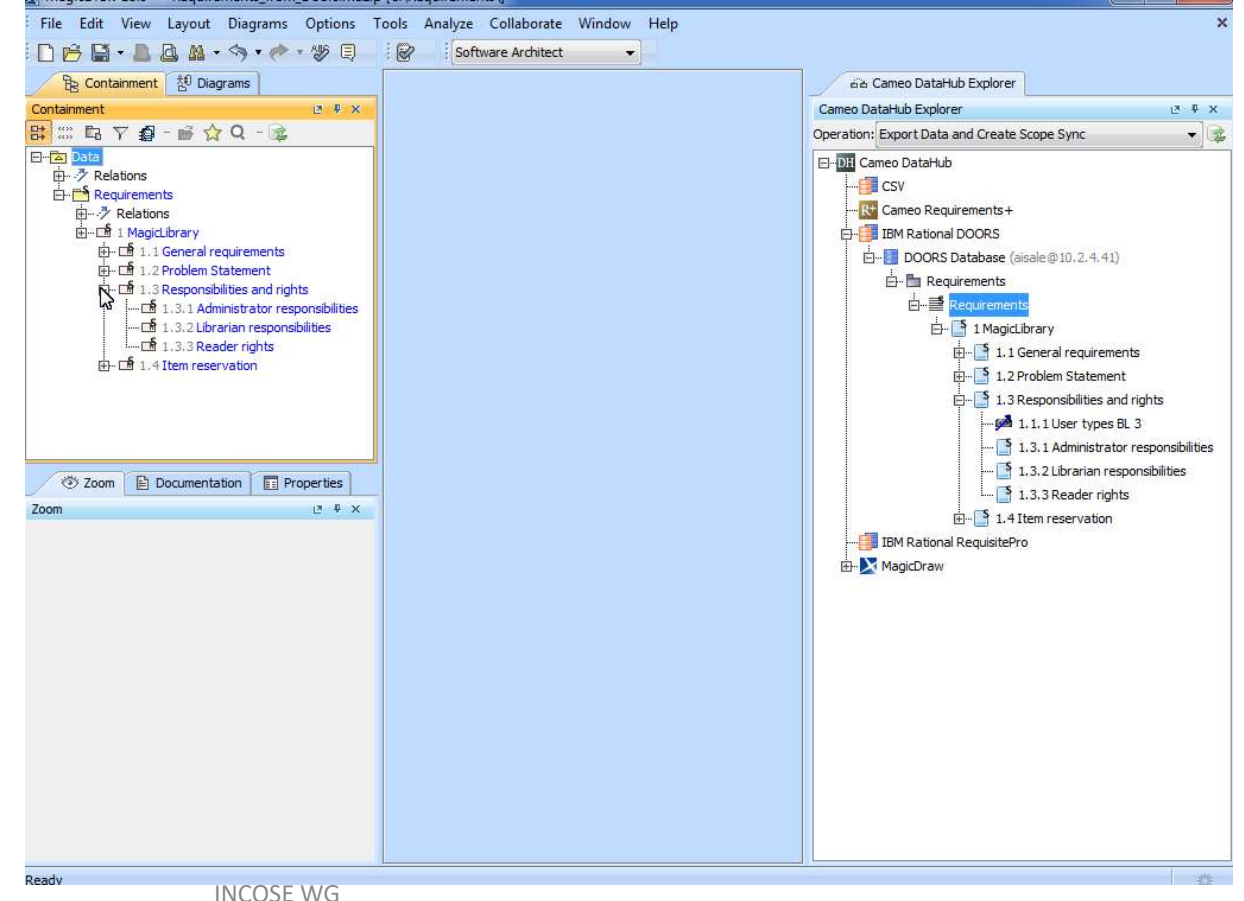

2/13/2020

### DataHub Operations

#### Data

Data refers to an item whose specific format enables it to be synchronized with and referenced to and from another data. Data can be a MagicDraw<sup>®</sup> element or relation, a DOORS node or relation, or a CSV row.

#### **DataHub operations**

You can use DataHub operations to copy data, copy data with sync, create OSLC Link, copy data and create DHTrace, or create DHTrace. The table below describes the functions of the DataHub operations.

| Operation              | Function                                                                    |
|------------------------|-----------------------------------------------------------------------------|
| Copy Data              | To copy data without creating any DHLinks.                                  |
| Copy Data With Sync    | To copy data and create a DHLink for synchronization.                       |
| Copy Data with DHTrace | To copy data and also create<br>DHTrace links between source<br>and target. |
| Create DHTrace         | To create only a DHTrace link without any data.                             |
| Create OSLC Link       | To create an OSLC Link.                                                     |

2/13/2020

### DataHub – My.Lessons Learned

- MagicDraw ID's can be changed DOORS Object ID's can not be changed. Recommend capturing the DOORS ID within the MagicDraw element as a backup method of maintaining traceability across the databases
- DO NOT DELETE THE SYNC "S" or link package without thinking it through at least twice
- Generally DOORS admin is different than the MagicDraw Admin the two admins must work together when considering schema changes and and how it will affect data synchronization

2/13/2020